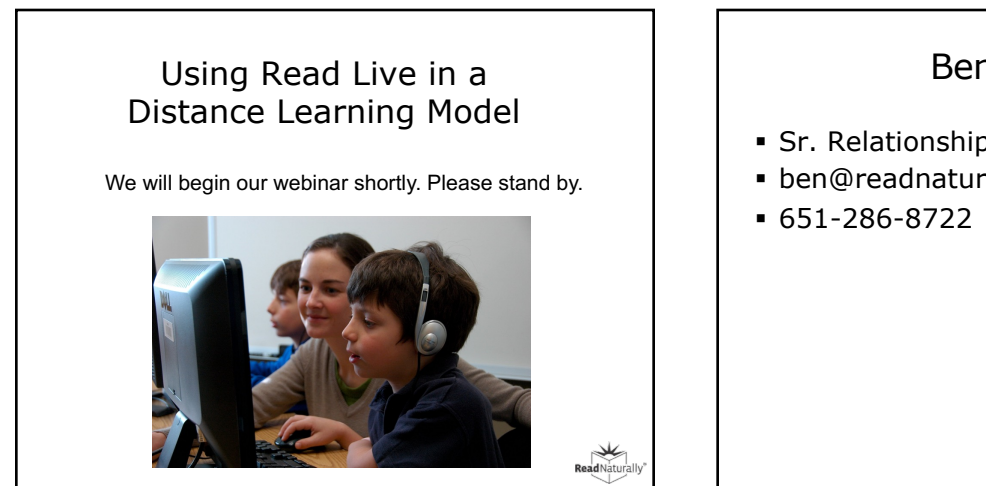

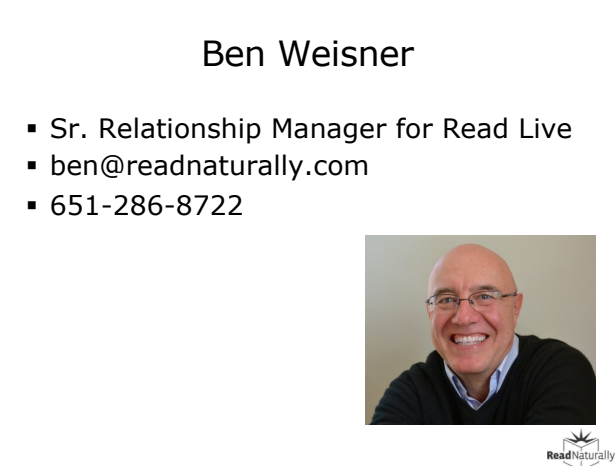

## We Are Here to Help!

- Email
  - customerservice@readnaturally.com
- Phone
  - 800-788-4085 / 651-452-4085

- Preparing for Distance Learning
- Parents as Assistants
- Screen Sharing and Remote Control
- Using Zoom in Conjunction with Read Live
- Placement and Adjusting Levels
- Adjusting Story Options
- Using the Student Module
- Conducting Pass Activities
- Monitoring Student Progress
- Communicating with Parents
- Print Resources

ReadNaturally\*

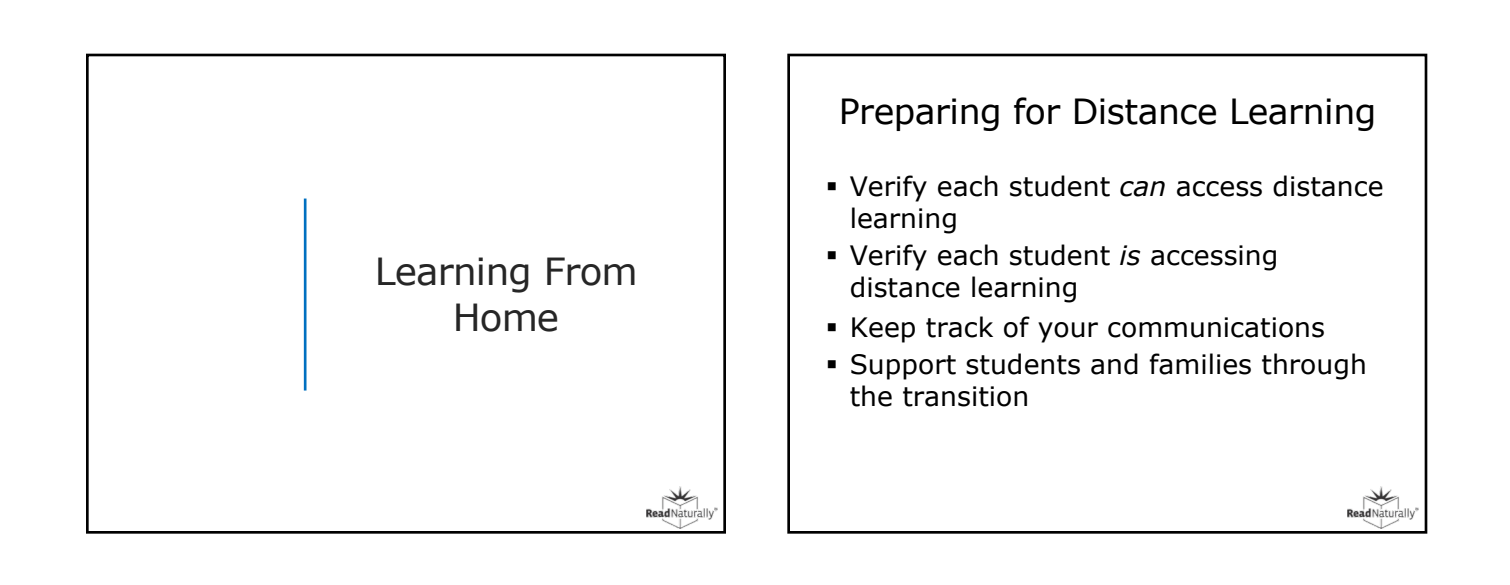

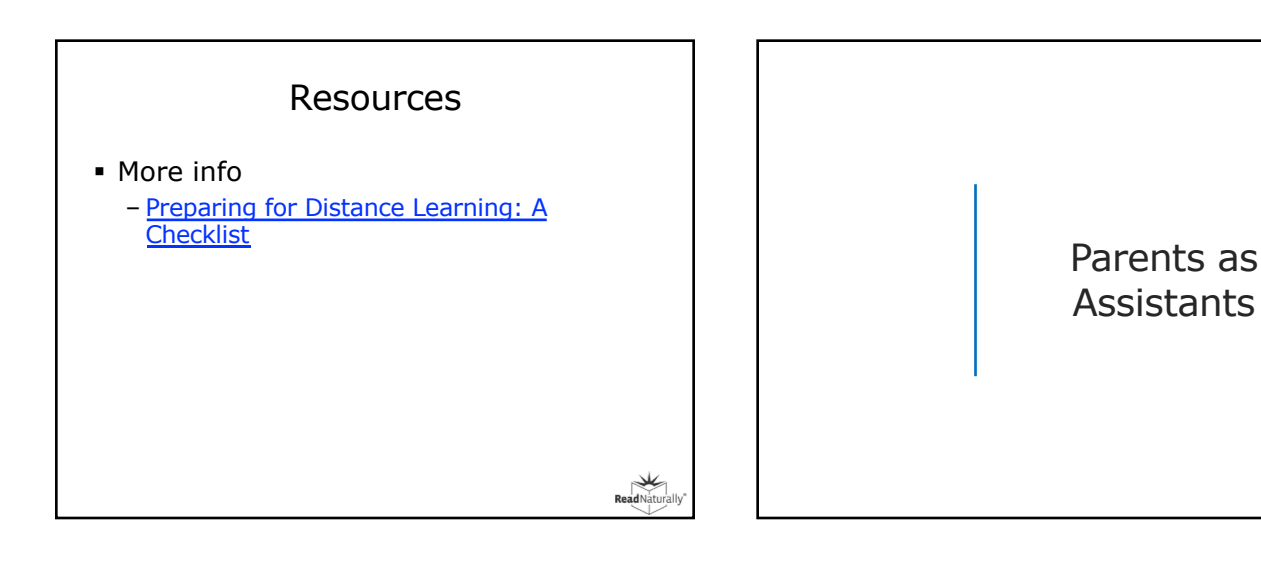

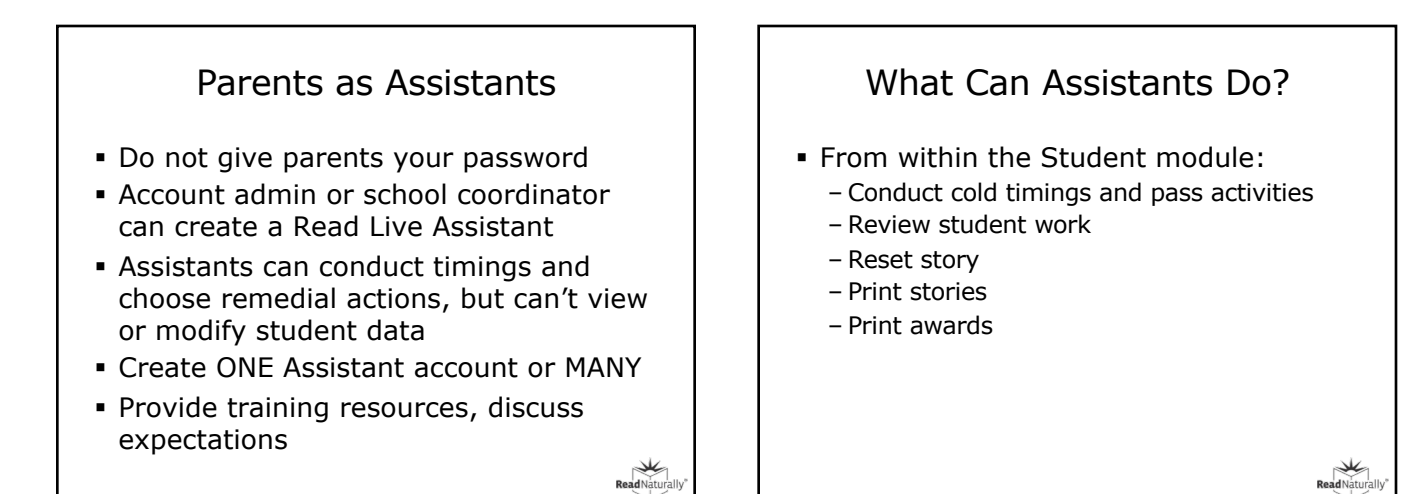

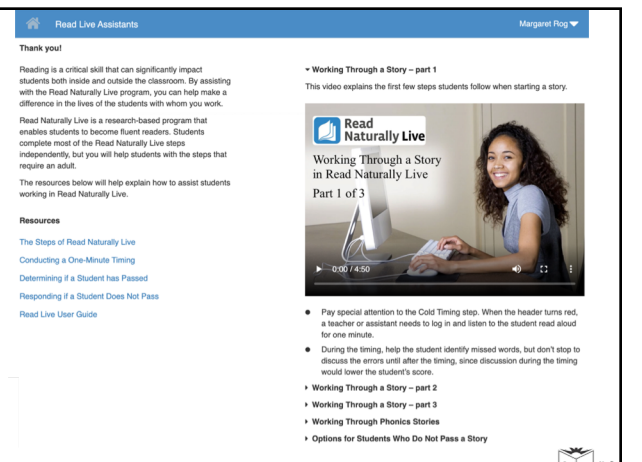

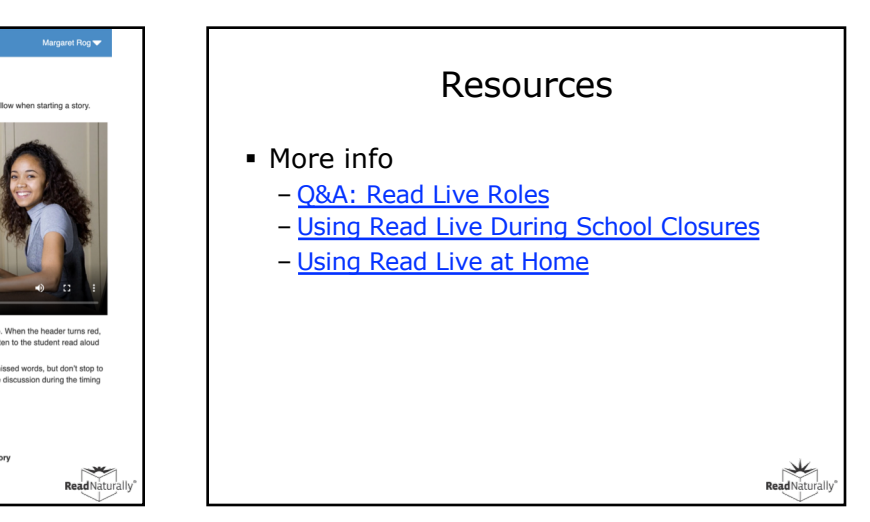

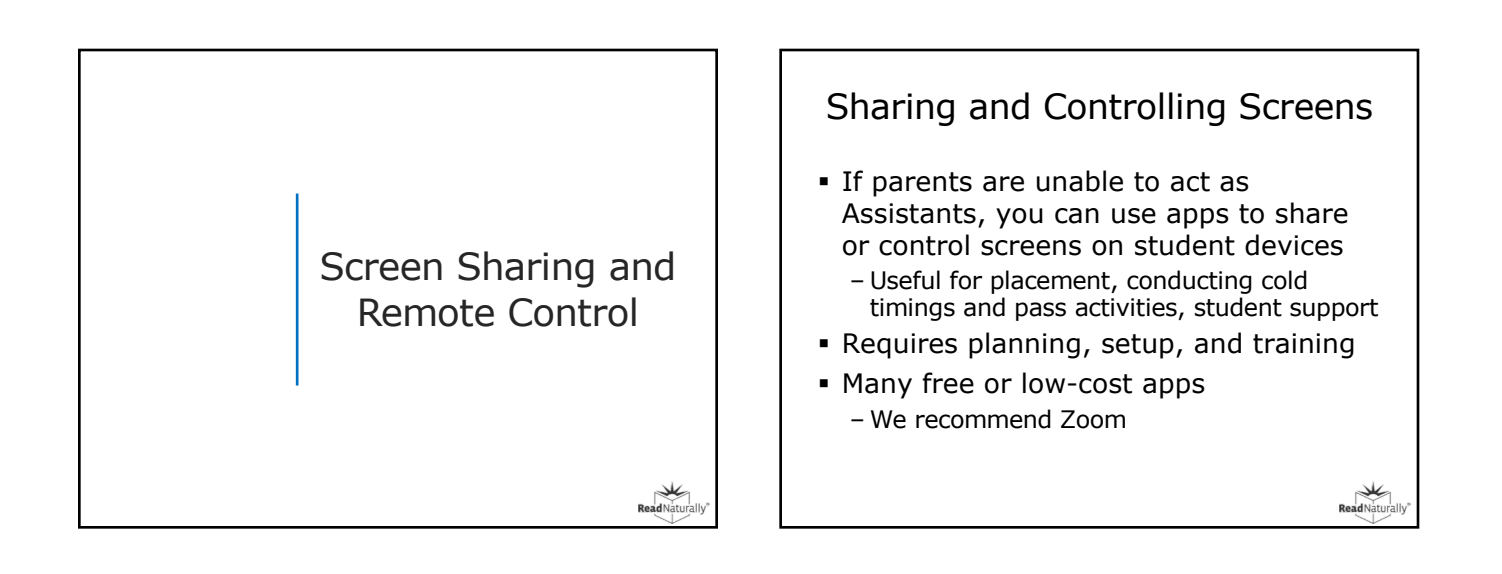

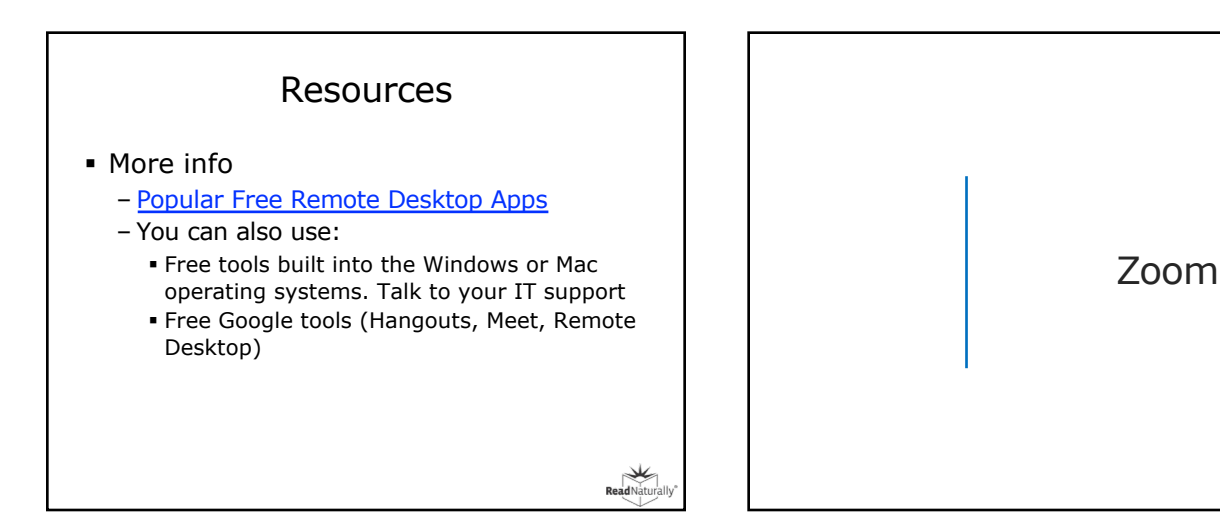

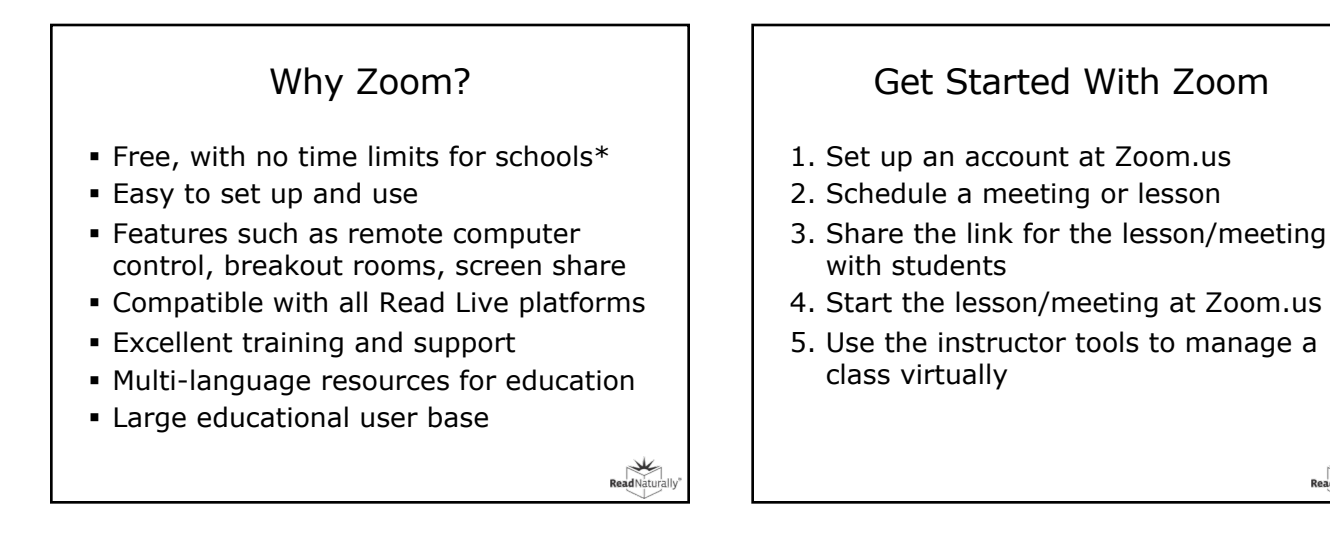

# Zoom Steps

- 1. Start Zoom session with one or more students.
- 2. If you are working with multiple students, put each in separate breakout rooms.
- Agree on a method for student to indicate they are ready for timing or that they need assistance (e.g., chat, raised hand, "Ask for Help" in breakout room).
- 4. Ask student to share their screen. (They may need to be shown how to do this.)
- 5. Request control of student screen from View Options.
- 6. Perform timing or provide other supports.
- 7. When timing or pass activities are complete, relinquish control over student screen.

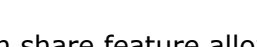

Share Screen

- The screen share feature allows participants to display their screen in a meeting. Required prior to remote control.
- Useful for: Placement; Pass activities (esp. on iPad); supporting students when they need assistance.

(c) Read Naturally Inc. 2020

ReadNat

|                      |                               | M.         |                         |
|----------------------|-------------------------------|------------|-------------------------|
| Desktop 1            | Desktop 2                     | Whiteboard | iPhone/iPad via AirPlay |
| ,                    |                               |            |                         |
| iPhone/Pad via Cable | zoom.us - Zoom - Pro Account  |            |                         |
|                      |                               |            |                         |
|                      |                               |            |                         |
| Share computer soun  | re for full-screen video clip |            |                         |

| Control Another Screen                                                                                                    |
|----------------------------------------------------------------------------------------------------|
| <ul> <li>The remote control feature allows you<br/>to take control of another screen in a<br/>meeting. You can either request remote<br/>control of another participant's screen<br/>or the other participant can give control<br/>to you.*</li> </ul> |
| <ul> <li>Useful for: teacher-required Cold<br/>Timing; Pass activities</li> </ul>                                                                                                    |
| * Can't control iPad screen                                                                                                    |

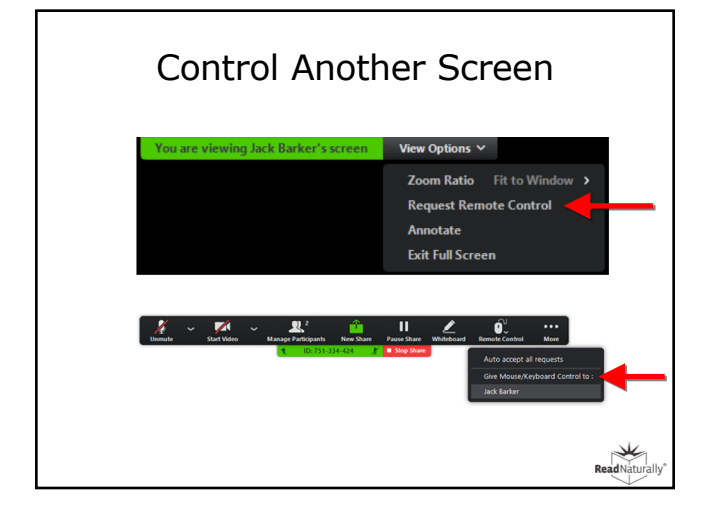

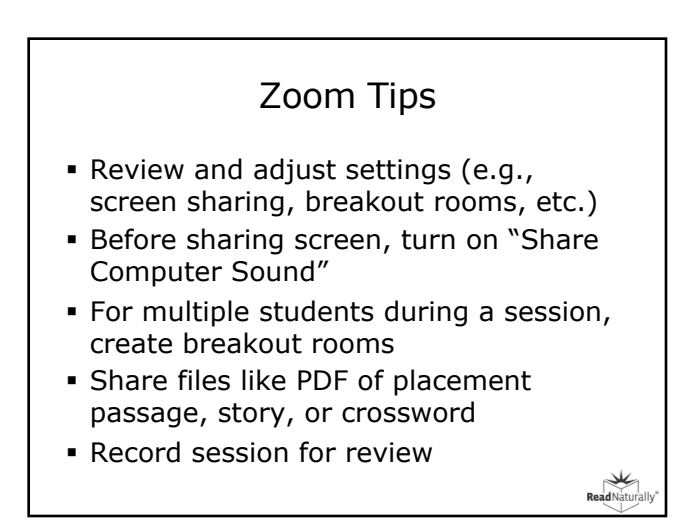

(c) Read Naturally Inc. 2020

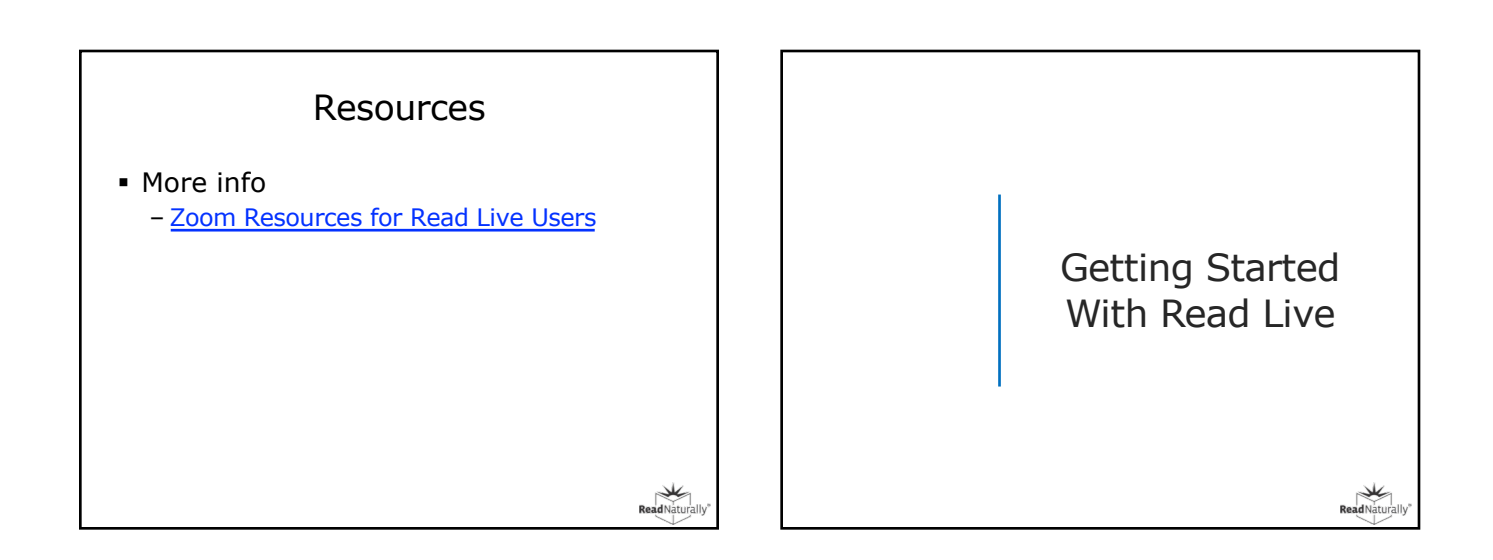

#### Don't Have Read Live Yet?

- Sign up for a free trial, no limit on student licenses
- Review resources and training online
- Schedule a webinar
- Set up account, add students
- Place students (option: set story options)
- Train students and communicate with parents

#### Resources

- More info
  - Sign up for a trial
  - Get students started
  - Read Live Help resources and training
  - Read Live login page

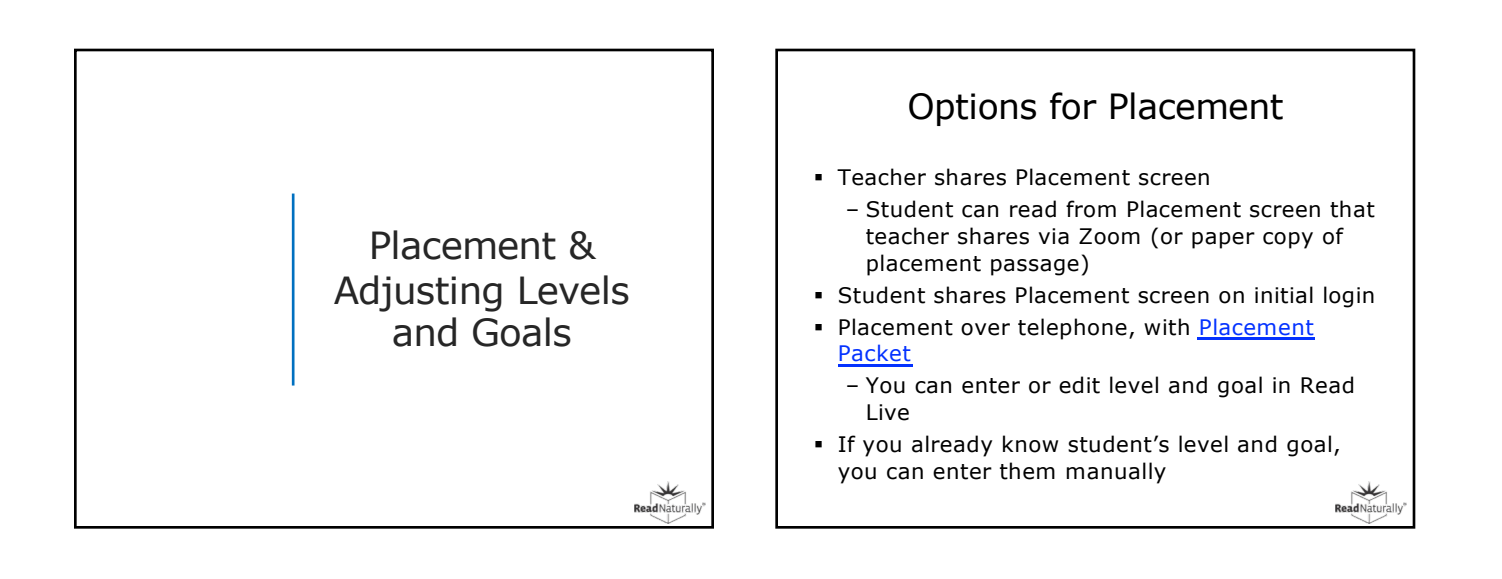

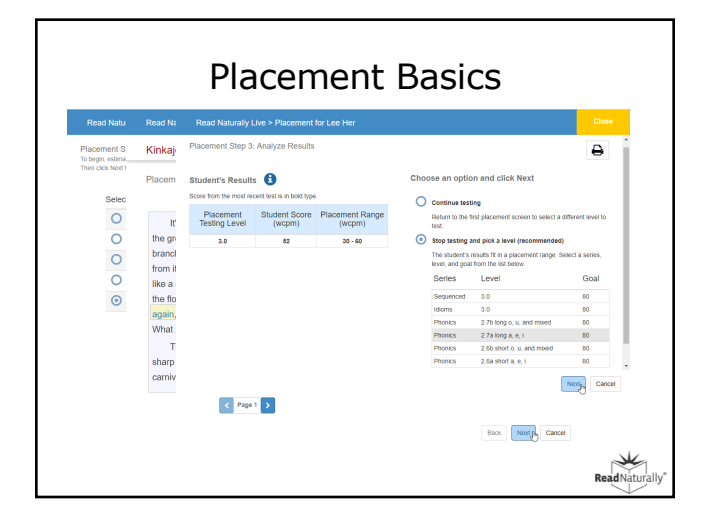

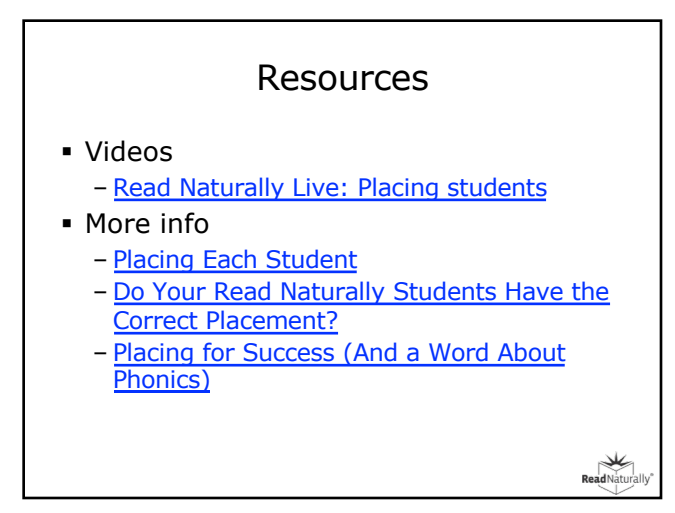

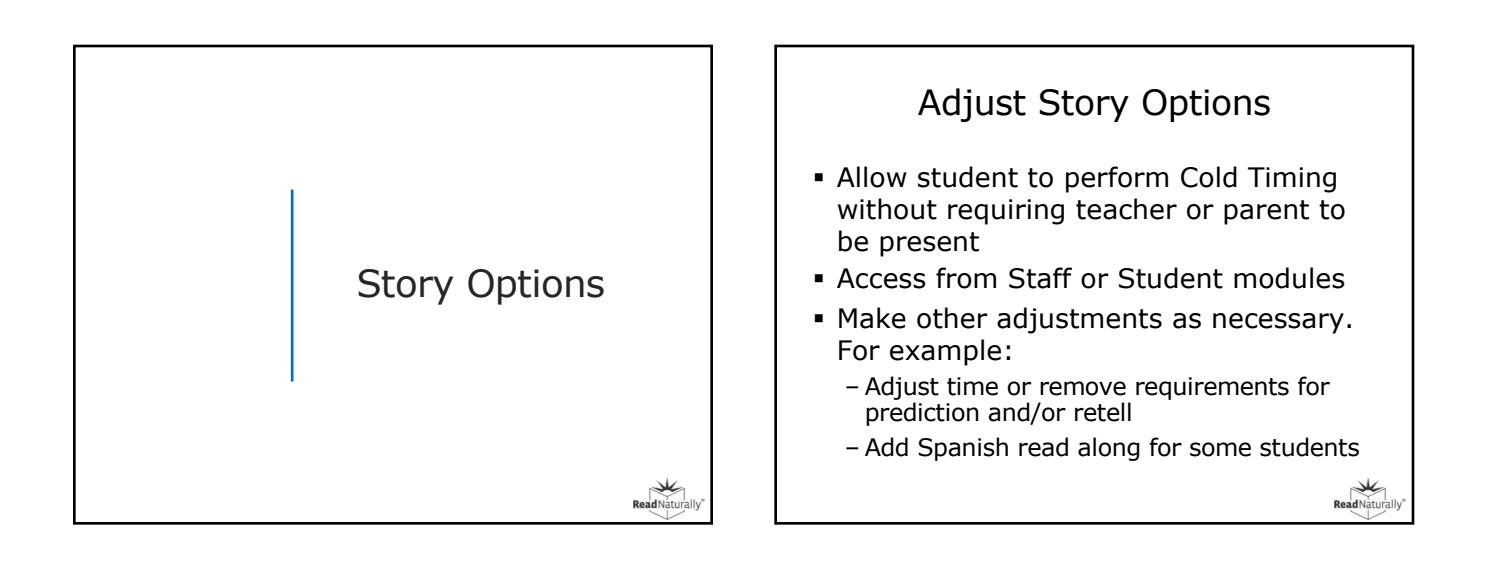

|                    | Required read alongs   |                          |  |  |
|--------------------|------------------------|--------------------------|--|--|
|                    | 3 *                    |                          |  |  |
| me limit (minutes) | Sneed                  | Time limit (minutes)     |  |  |
| 2 .                | Auto                   | 5 ~                      |  |  |
|                    | Spanish Read Along (1) |                          |  |  |
| Cold Timina        |                        | Word List (Phonics only) |  |  |
| Teacher required ~ | Practice               | Duration                 |  |  |
|                    | Duration 0             | 1 minute 👻               |  |  |
|                    | 1 minute 👻             |                          |  |  |
|                    | Required practices     |                          |  |  |
|                    | 3 -                    |                          |  |  |
|                    | 3 -                    |                          |  |  |

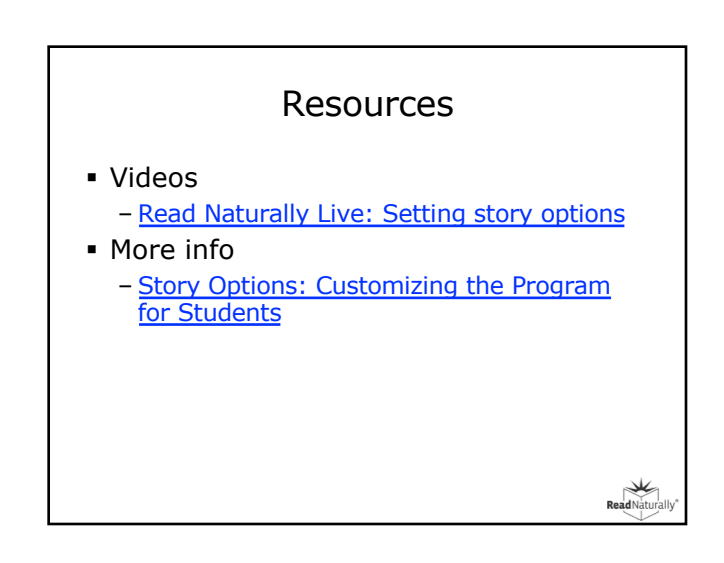

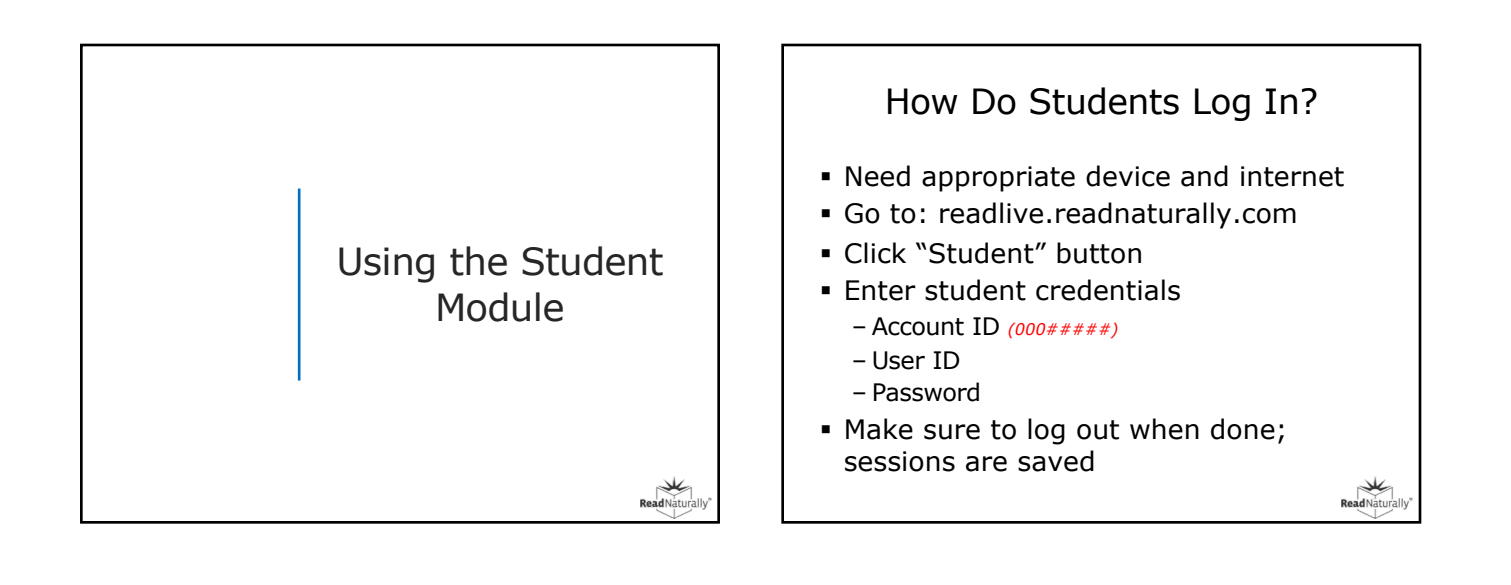

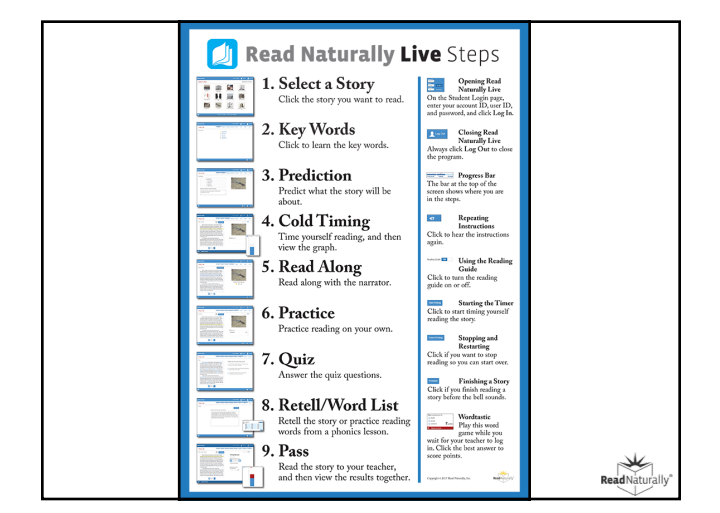

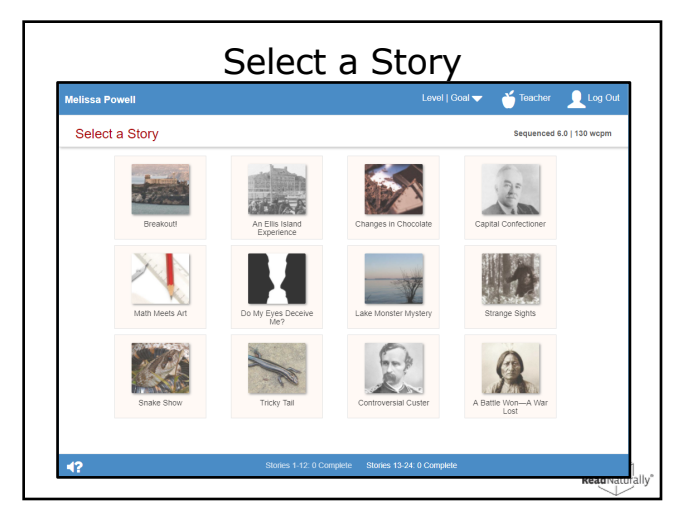

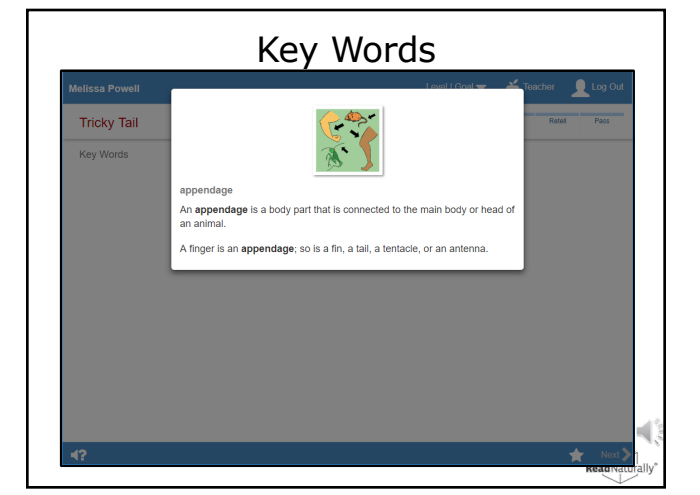

| Melissa Powell                |                                                 |            |            |             | Level          | Goal 🤝   | 🝎 Teac | :her 👤 | Log Out |
|-------------------------------|-------------------------------------------------|------------|------------|-------------|----------------|----------|--------|--------|---------|
| Tricky Tail                   |                                                 | Key Words  | Prediction | Cold Timing | Read Along     | Practice | Quiz   | Reteil | Pass    |
| Prediction                    |                                                 |            |            |             |                |          |        |        |         |
|                               | Key Words:                                      |            |            |             | and the second |          |        |        |         |
|                               | <ul> <li>appendage</li> </ul>                   |            |            |             | State of       | 11111    | 1.10   |        |         |
|                               | <ul> <li>detached</li> <li>dietracte</li> </ul> |            |            |             |                | i la     |        | 10     |         |
|                               | <ul> <li>regenerate</li> </ul>                  |            |            |             | and the        |          | 7      | 5      |         |
| Write a pred                  | iction about the sto                            | ry.        |            |             | C. C.          | Sec.     | Res Fr |        |         |
| I predict this<br>regenerates | story will be about a its tail.                 | Izard that |            |             |                |          |        |        |         |
|                               |                                                 |            |            |             |                |          |        |        |         |
|                               |                                                 |            |            |             |                |          |        |        |         |
|                               |                                                 |            |            |             |                |          |        |        |         |

| Cold                       | Timing                                  | J/Wo                    | rdta             | stic                                                   |                                                 |
|----------------------------|-----------------------------------------|-------------------------|------------------|--------------------------------------------------------|-------------------------------------------------|
| Melissa Powell             |                                         | Conduct Cold Timi       | Level I Goal     | 🔹 🎽 Teache                                             | r 👤 Log Out                                     |
| Tricky Tail                | Key Words Prediction                    | Cold Timing Rev         | d Along Practice | Quiz Re                                                | tell Pass                                       |
| Cold Timing / Wordtastic   |                                         |                         |                  |                                                        |                                                 |
| 4? ¿SP Walking for Teacher | Invade i<br>rem<br>riot<br>riot<br>raic | s a synonym foi<br>iove |                  | Hint<br>A synonym is<br>that means th<br>as another wo | a word<br>e same<br>rd.<br>2 points<br>* Next > |

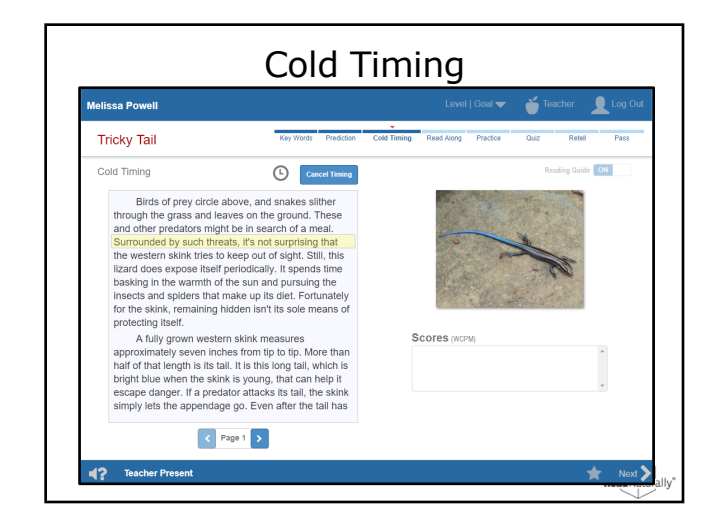

| Melissa Powell      |               |                     | Level   Goal 🔫      | 🍏 Teacher | Log Ou |
|---------------------|---------------|---------------------|---------------------|-----------|--------|
| Tricky Tail         | Key Words Pre | diction Cold Timing | Read Along Practice | Quiz Rete | I Pass |
| Cold Timing / Graph |               |                     |                     |           |        |
|                     | Coli<br>200-  | d Timing: 90 Goal:  | 130                 |           |        |
|                     | 100           |                     |                     |           |        |
|                     | 160           |                     |                     |           |        |
|                     | 142           |                     |                     |           |        |
|                     | 129           |                     |                     |           |        |
|                     | 100           | _                   |                     |           |        |
|                     | 00            |                     |                     |           |        |
|                     | 50            |                     |                     |           |        |
|                     | 4             |                     |                     |           |        |
|                     |               |                     |                     |           |        |
|                     |               |                     |                     |           |        |
|                     |               |                     |                     |           |        |
|                     |               |                     |                     |           |        |

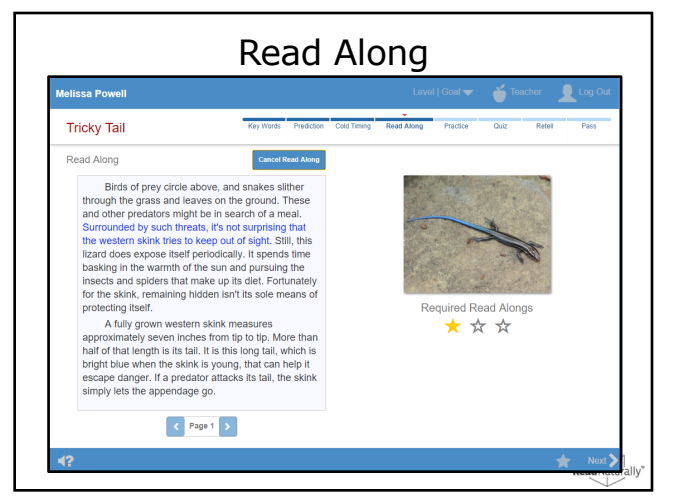

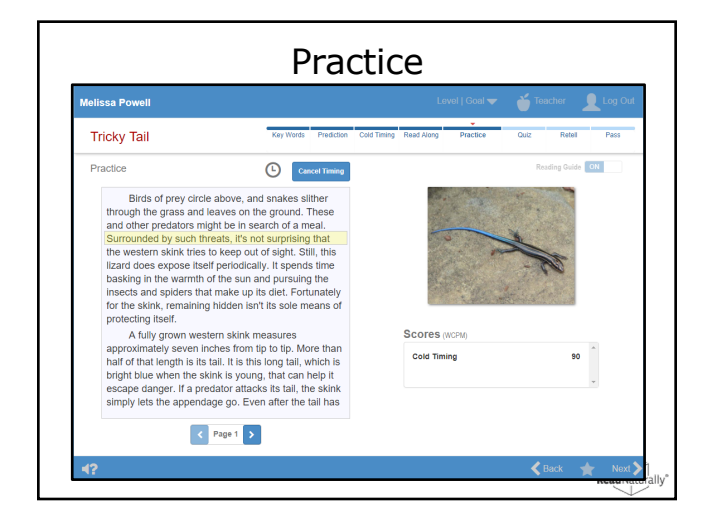

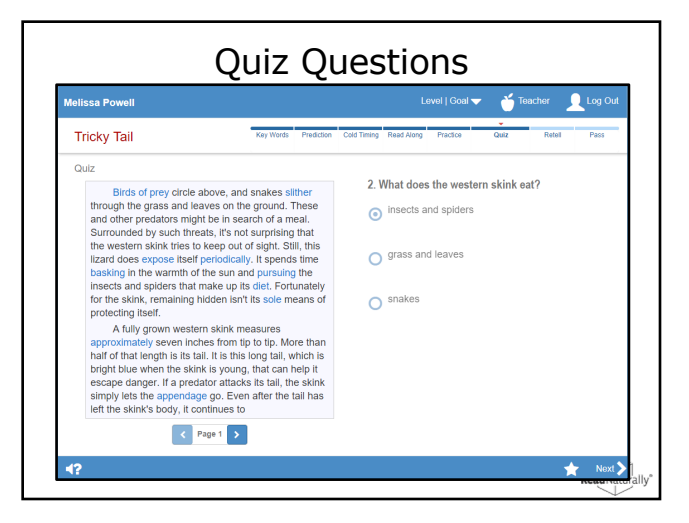

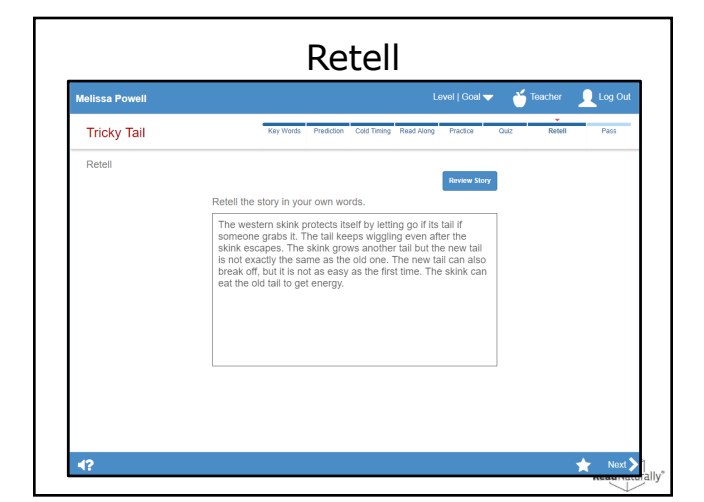

| Melissa Powell    |           | Conduct Pass Acti      | vities L   | evel   Goal <del>-</del> | Teacher                                            | Log Out            |
|-------------------|-----------|------------------------|------------|--------------------------|----------------------------------------------------|--------------------|
| Tricky Tail       | Key Words | Prediction Cold Timing | Read Along | Practice                 | Quiz Retell                                        | Pass               |
| Pass / Wordtastic |           |                        |            |                          |                                                    |                    |
|                   |           |                        |            |                          |                                                    |                    |
|                   |           | Camouflage is a        | a synony   | /m <mark>f</mark> or     |                                                    |                    |
|                   |           | O hunt                 |            |                          |                                                    |                    |
|                   |           | overshadov             | v          | Q                        |                                                    |                    |
|                   |           | conceal                |            |                          | Hint                                               |                    |
|                   |           |                        |            | i<br>t                   | A synonym is a<br>that means the<br>as another wor | word<br>same<br>d. |
|                   |           |                        |            |                          |                                                    |                    |
|                   |           |                        |            |                          | (                                                  | 0 points           |

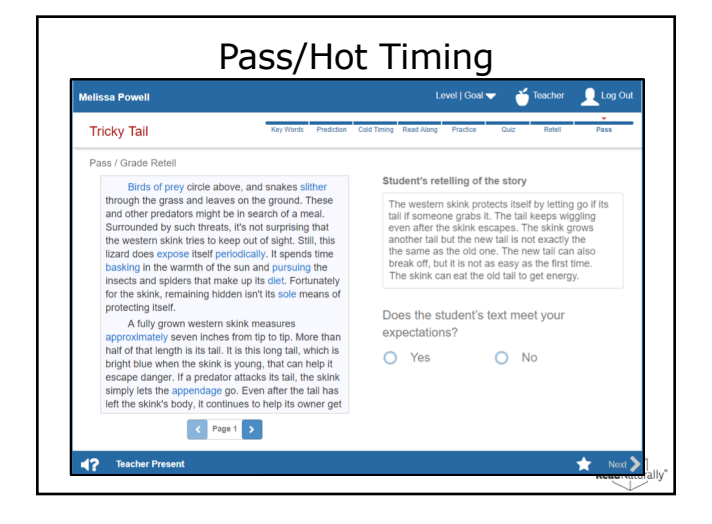

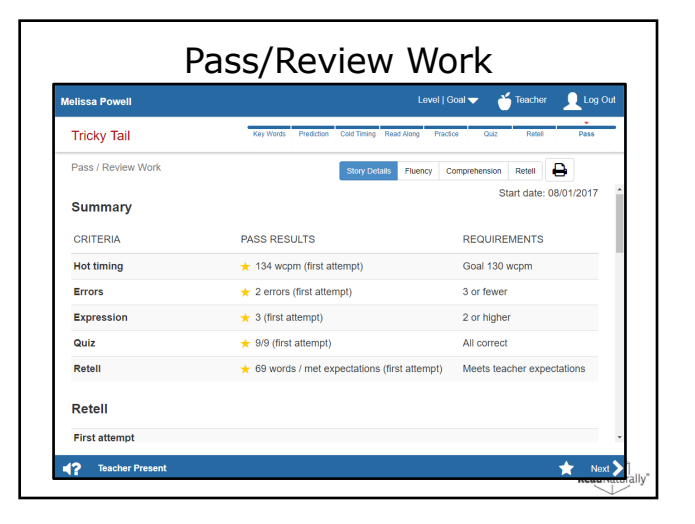

| Melissa Powell |                                              |                               | Level I Goal 🔻 🧉 Teacher 👤 Log Ou |
|----------------|----------------------------------------------|-------------------------------|-----------------------------------|
| Pass / Reme    | dial Actions                                 |                               |                                   |
| CRITERIA       | PASS RESULTS                                 | REQUIREMENTS                  | SELECT REMEDIAL ACTIONS           |
| Hot timing     | ★ 124 wcpm (first attempt)                   | Goal 120 wcpm                 | NO Practice story                 |
| Errors         | ★ 3 (first attempt)                          | 3 or fewer                    | NO Read along for accuracy        |
| Expression     | ★ 2 (first attempt)                          | 2 or higher                   | NO Read along for expression      |
| Quiz           | × 8/9 (first attempt)                        | All correct                   | YES Redo missed questions         |
| Retell         | ★ 5 words / met expectations (first attempt) | Meets teacher<br>expectations | NO Rework the Retell step         |
|                |                                              |                               | NO Retest story                   |
|                |                                              |                               | NO Pass with current scores       |
|                |                                              |                               |                                   |
|                |                                              |                               |                                   |
|                |                                              |                               |                                   |
|                |                                              |                               |                                   |

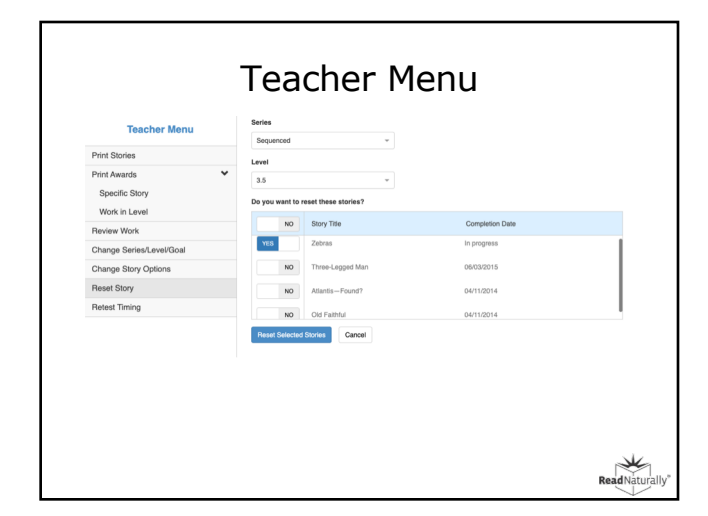

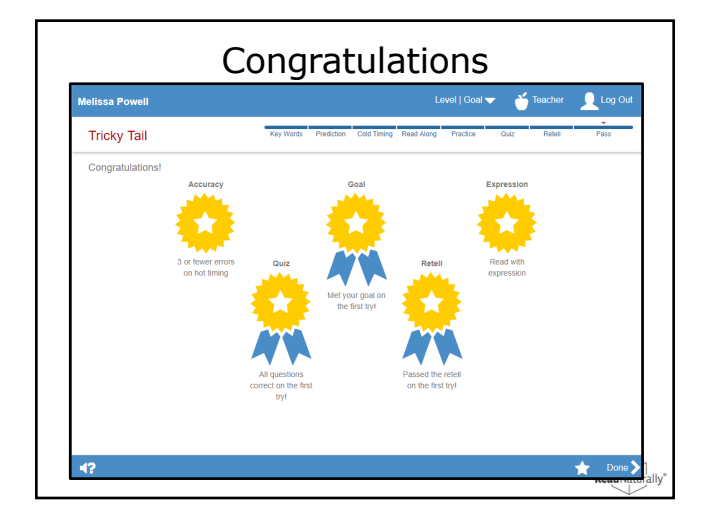

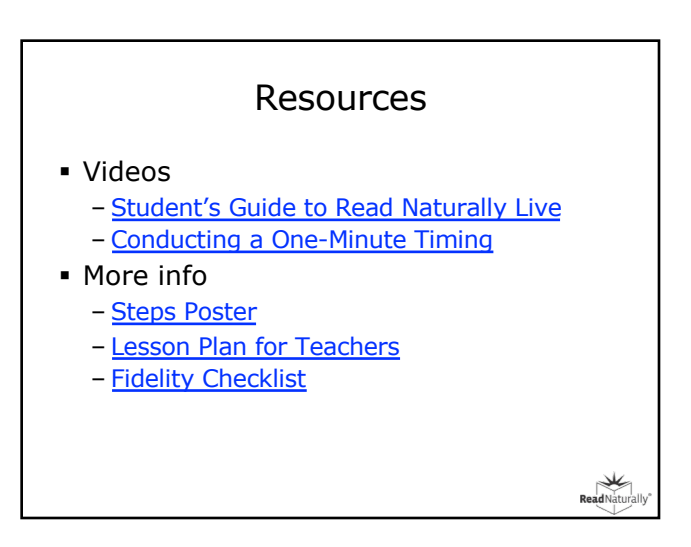

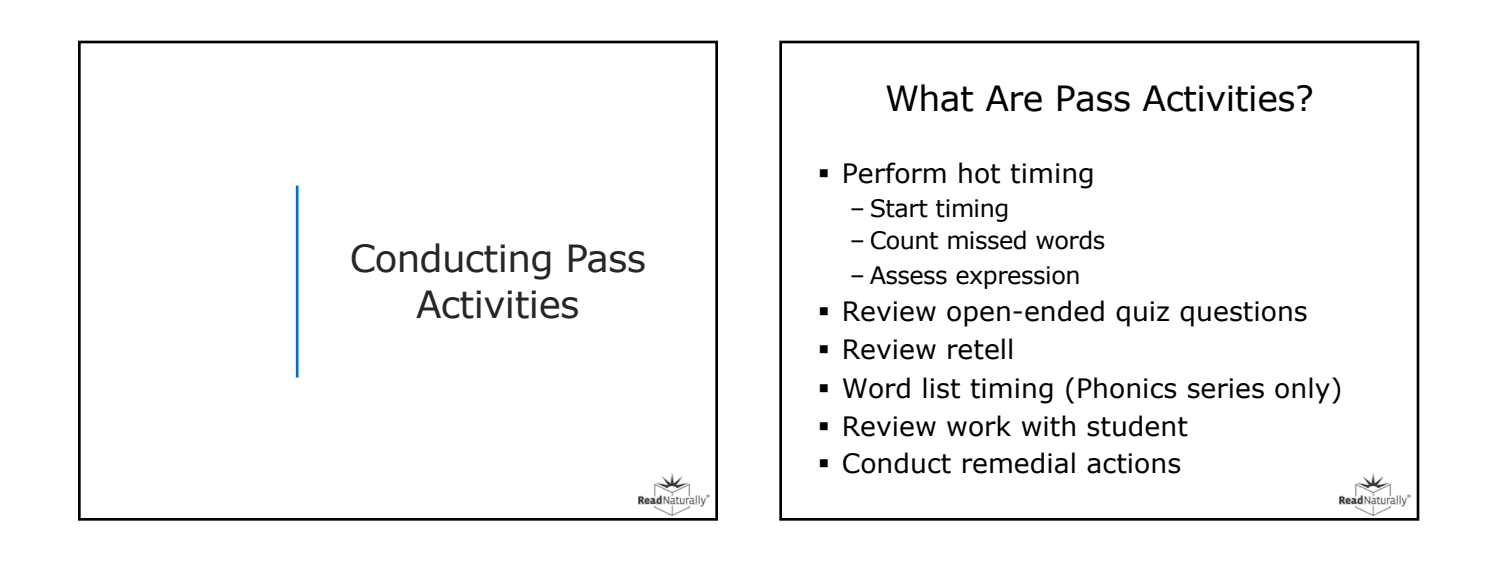

## Options for Pass Activities

- Parent as Assistant performs Pass
- Teacher uses remote control to conduct Pass (student must share screen and grant access)
  - For multiple students, use Zoom breakout rooms
- If remote control is not possible (e.g, student using iPad), log in to student account and share your screen\*

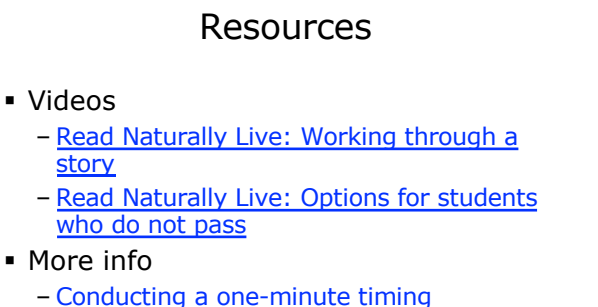

- <u>Conducting a one-minute timir</u>
- Completing the pass step
- Options for students who don't pass

(c) Read Naturally Inc. 2020

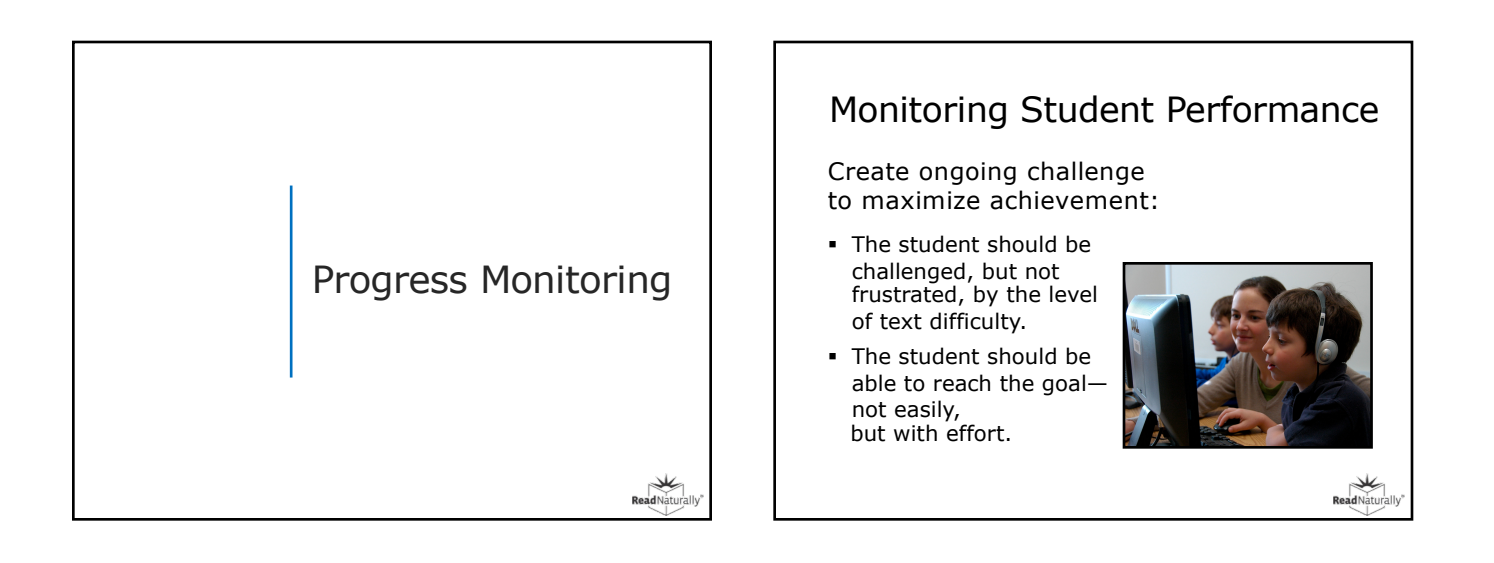

# Monitoring Student Performance

Two phases:

- Check the student's initial placement after three stories.
- Keep the student challenged over time.

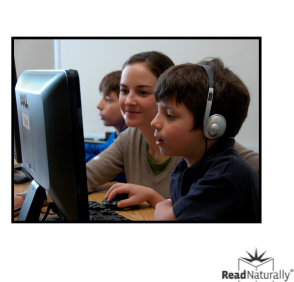

## Monitoring Student Performance

Read Naturally can review your reports, perform an analysis of your data, and provide recommendations.

Please contact: <u>Claire Hayes</u> clairehayes@readnaturally.com

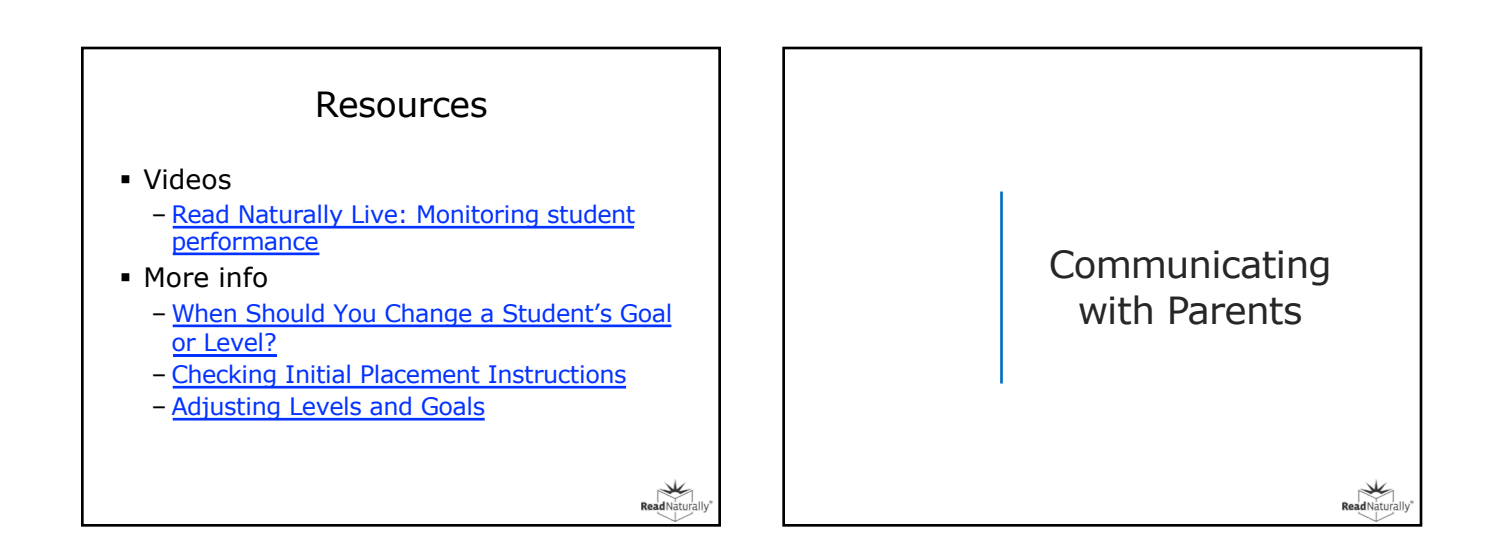

#### Teacher-to-Parent Communication Tools

- Email or print and mail
  - Welcome letter (<u>ENG</u> / <u>SP</u>)
  - Progress letter (Staff)
  - Certificates and awards (Staff)
  - Copy of story (Staff or Student)
  - Story details report (Staff or Student)
- Use Zoom to demo and share reports
- You can record a session in Zoom with student and share with parents

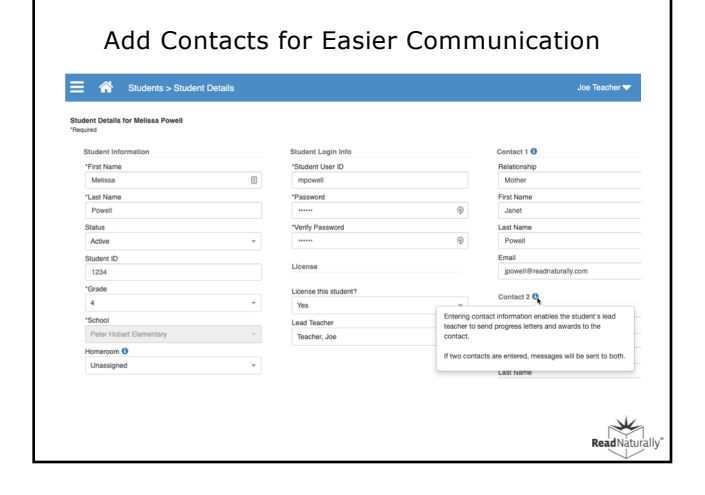

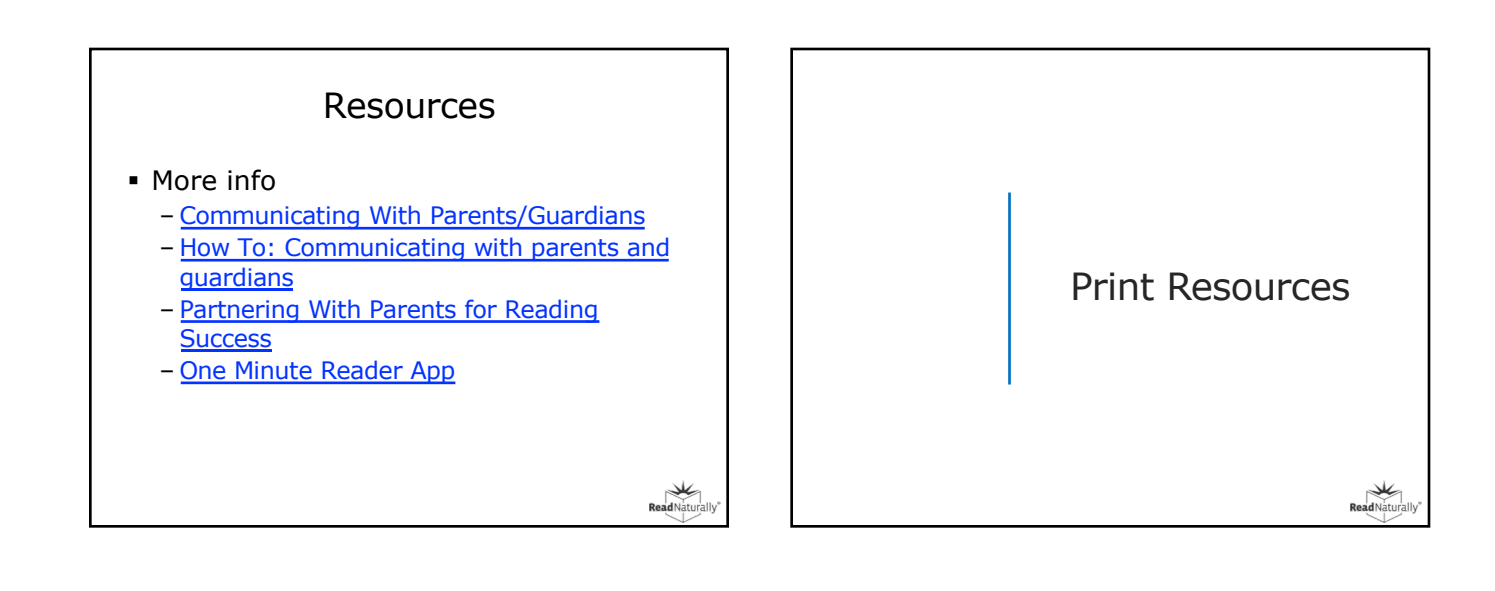

ReadNatural

## Print Resources

- You can share PDFs via Google Classroom, Zoom, or email to parents. If there's no internet at home, mail packets with stories and glossaries
  - Print stories; includes quiz and word list
  - Placement passages
  - Crossword puzzles
  - <u>Glossary</u>
- Visit <u>Read Live Help</u> page

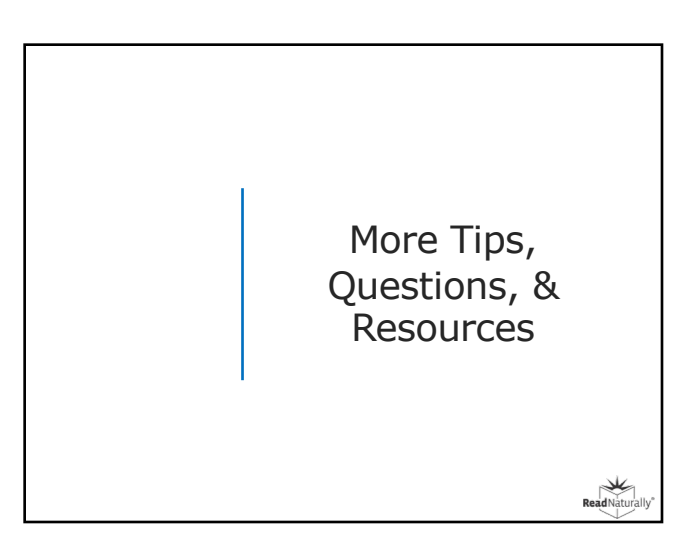

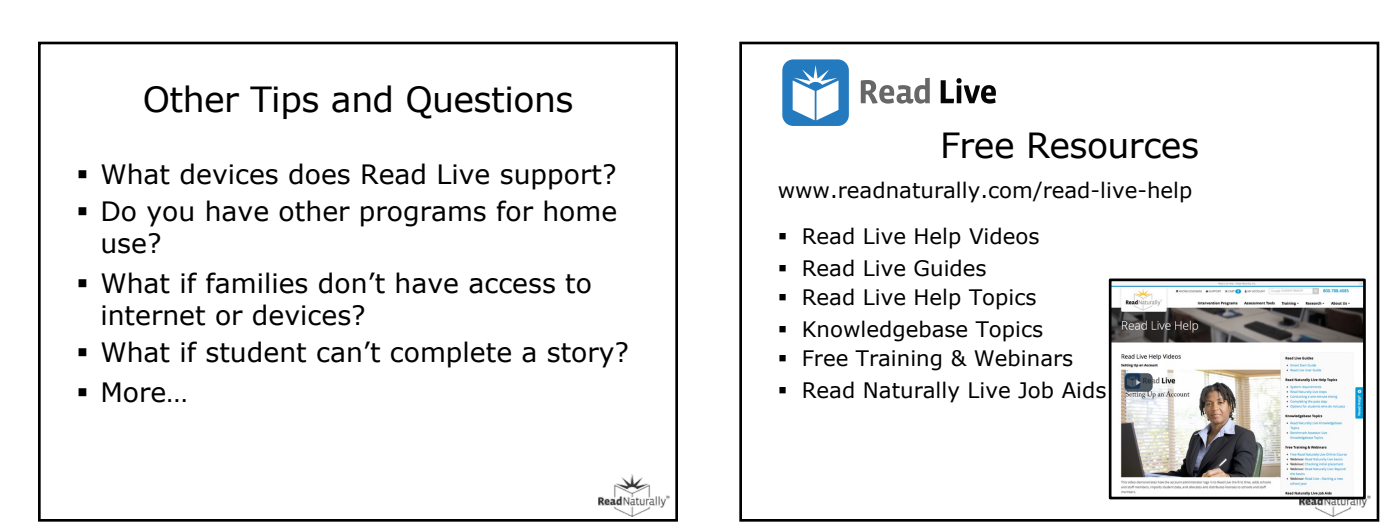

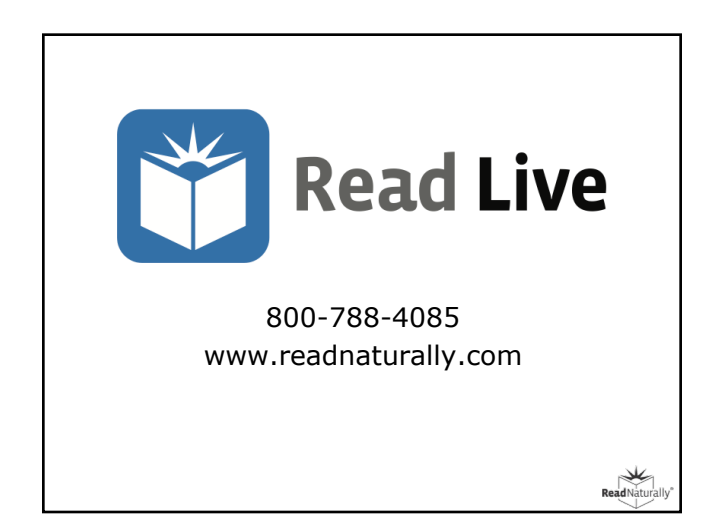